# ASSOCIATING ORDERS IN PS360

UW Medicine's Radiant driven workflow utilizes PS360 to associate orders which will be covered in one report.

### Associating Orders

1. With exam open in PS360, expand the **Order Data** window on the right of the reporting area.

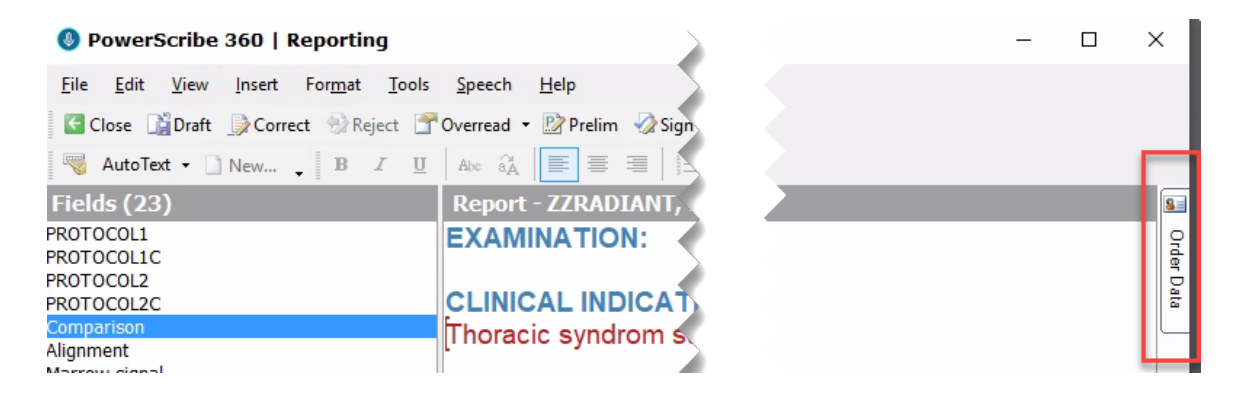

2. Under **Open Orders** section, locate the exam to associate. Click 'Add selected orders to the report."

| Order Data                                                                                             |                                                                              | ₽ |
|----------------------------------------------------------------------------------------------------|------------------------------------------------------------------------------|---|
| Exam                                                                                                   |                                                                              | ۲ |
| Accession:<br>Procedure:<br>Description:<br>Exam Date:                                                 | 20007738<br>MSPCTLWO<br>MRI C-T-L SPINE W/O<br>CONTRAST<br>6/10/2021 3:29 PM |   |
| Open Orders (3)                                                                                        |                                                                              | ۲ |
| Accession 20007739<br>CT C SPINE W/O CONTRAST - CSPCWO<br>Completed on 6/10 3:37 PM<br>RR (Outpatient) |                                                                              |   |
| Accession 20007728<br>MRI BRAIN FUNCTIONAL W PHYSICIAN<br>Scheduled for 6/9 8:16 AM<br>UM (Outpatient) |                                                                              |   |
| Accession 20007695<br>NM BILIARY - NGIBIL<br>Scheduled for 6/2 10:45 AM<br>UM (Outpatient)             |                                                                              |   |
| Add selected orders to report                                                                          |                                                                              |   |

### ASSOCIATING ORDERS IN PS360

3. The order is now associated, and the accession has been added to the Exam information.

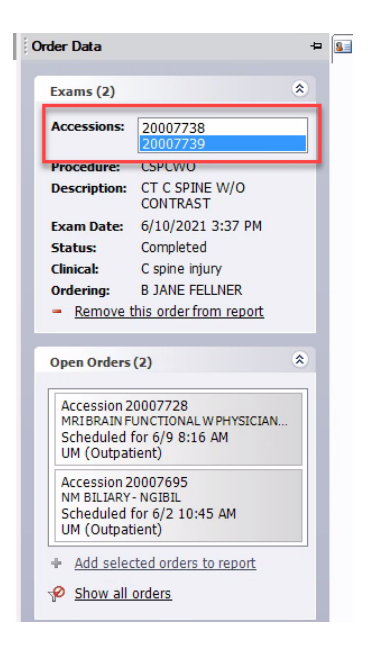

**Note:** When associating exams where there are two techniques (protocols), each technique will appear bunched together. For report clarity, **place a hard return (also called carriage return or paragraph return)** after the first technique to bring the second technique to the next line.

#### Upon association, exams with multiple techniques will appear bunch together:

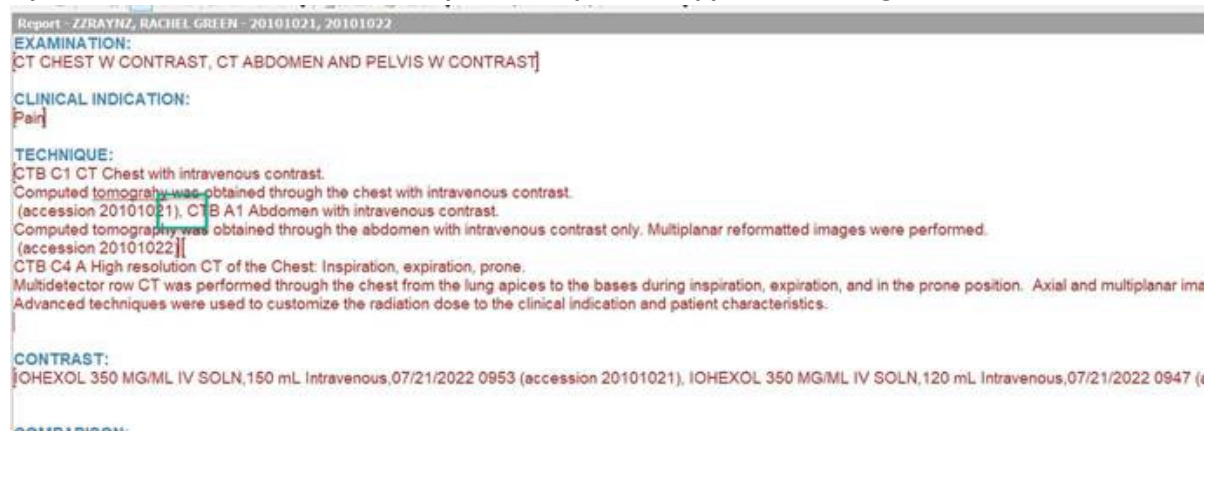

# ASSOCIATING ORDERS IN PS360

#### Place a hard return to separate the techniques for readability and clarity:

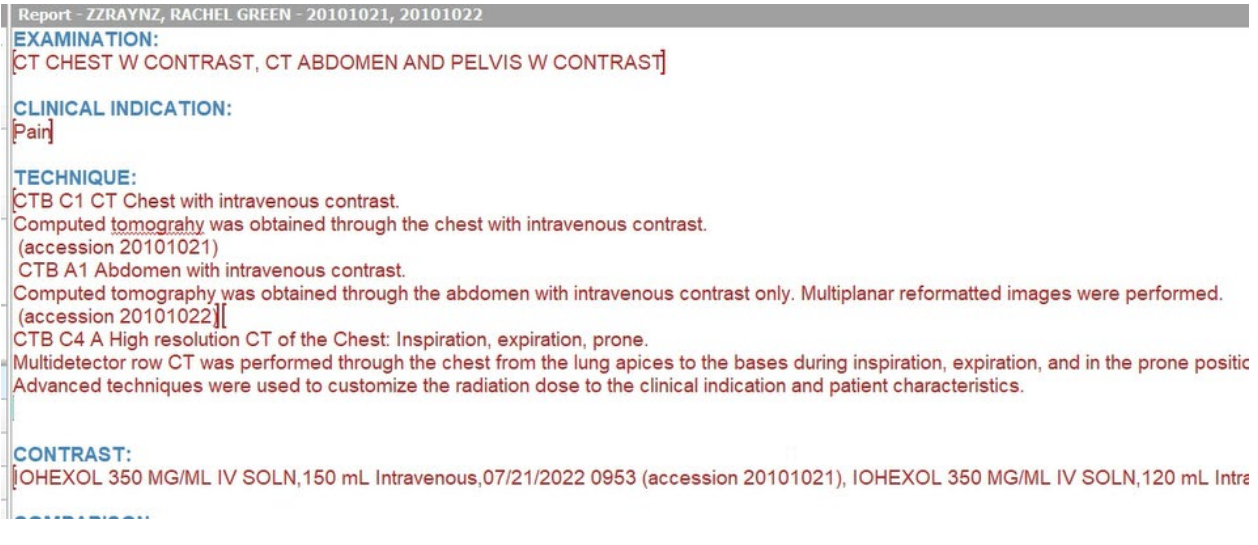

### Removing an Order from Association

**Important Note:** When removing an association, ideally both exams will be in a completed status. It is possible to associate a completed exam with a preliminary exam, however once associated, it cannot be removed. Likewise, it is not possible to remove an exam from association once finalized.

1. In the **Order Data** window in **Exam** section, select accession number that you wish to remove association. Click "Remove this order from report."

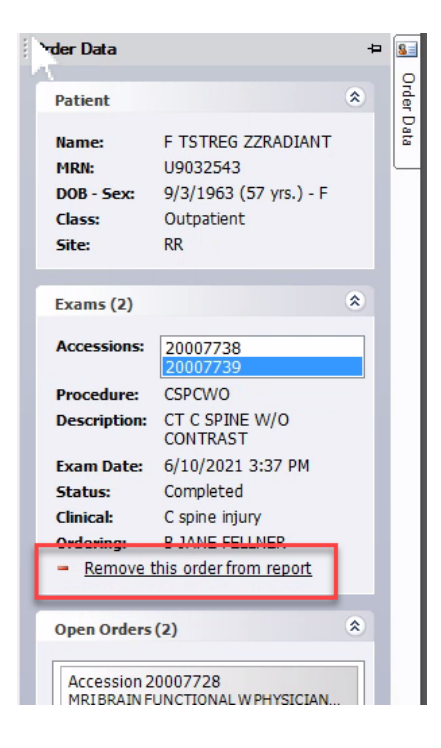